MENO

Berichte

### DIE AZUBI APP

1>

Ausbilder:in

MENÜ

Dashboard

MENÜ

8

Nachrichten Erhalten Nachricht

Tagesbericht: Mo 17.06.2024 Wird

0

02.07.2024 Test Ausbilder1 08:47 Wochenbericht: KW 201

Lieber Azubi, bitte a

Berichtsquote Ankündigungen

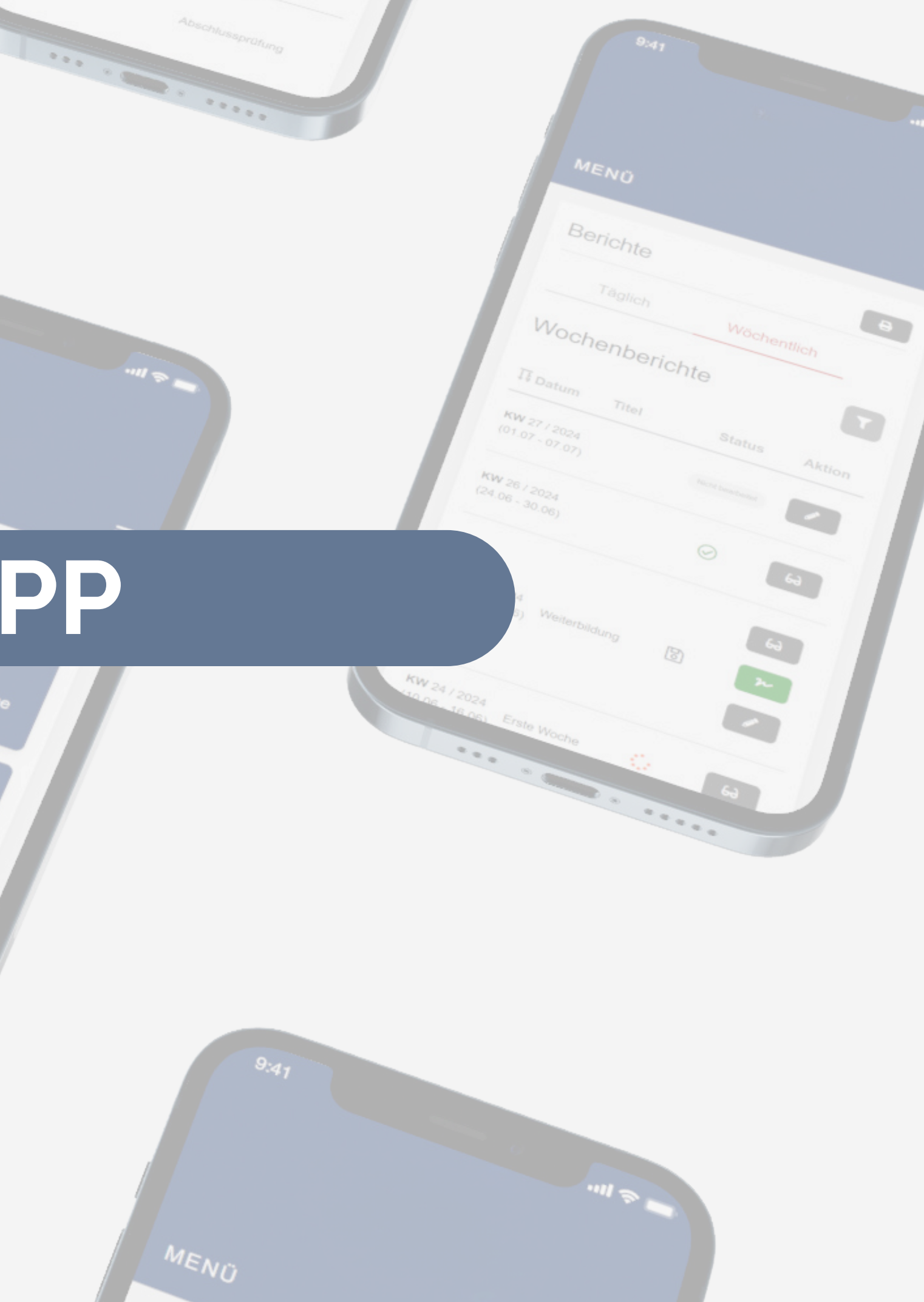

# Login als Ausbilder:in

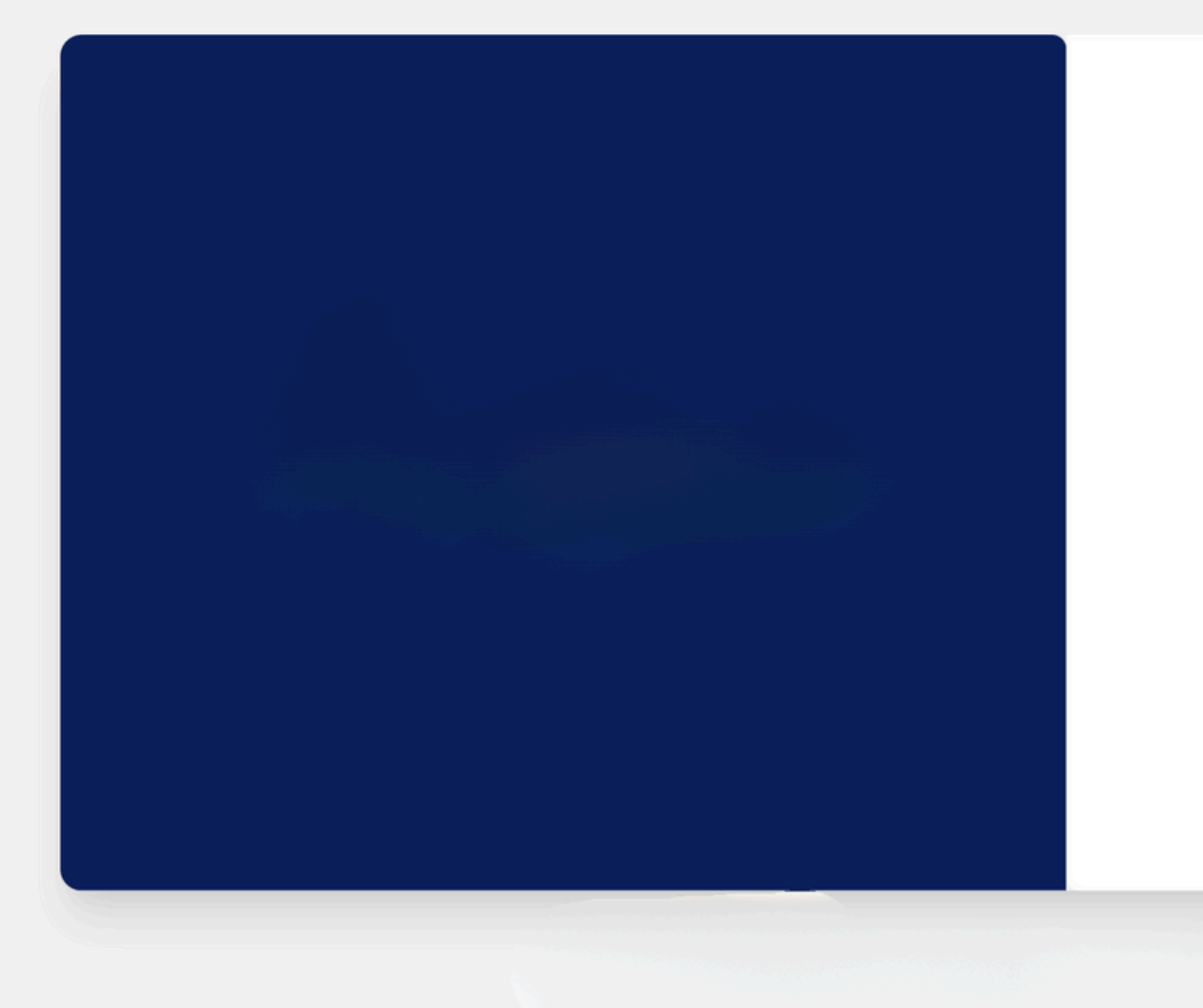

| Anme                      | Iden                |  |
|---------------------------|---------------------|--|
| Benutzername oder E-Mail- | Adresse             |  |
| Passwort                  |                     |  |
| Angemeldet bleiben        | Passwort vergessen? |  |
|                           |                     |  |

| • | • | • | • | • | • | • | • | • | • |
|---|---|---|---|---|---|---|---|---|---|
| • | • | • | • | • | • | • | • | • | • |
| • | • | • | • | • | • | • | • | • | • |
| • | • | • | • | • | • | • | • | • | • |
| • | • | • | • | • | • | • | • | • | • |

- Sobald die Ausbildungsinformationen bei der Zahnärztekammer Niedersachsen eingegangen sind, wird der Account angelegt. Der User erhält anschließend automatisch eine E-Mail mit den Zugangsdaten
- Für den erstmaligen Login muss das temporäre Passwort aus der E-Mail genutzt werden. Danach kann ein eigenes Passwort vergeben werden
- Danach: **Einloggen** mit E-Mail-Adresse und hinterlegtem Passwort

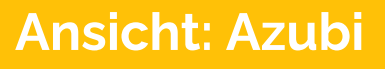

### Das Dashboard

Alle wichtigen Kennzahlen und Informationen an einem Ort

| Zahnärztekammer<br>Niedersachsen | Dashboard<br>Guten Morgen Test Ausl | bilder!         |                         |       |        |         |   |
|----------------------------------|-------------------------------------|-----------------|-------------------------|-------|--------|---------|---|
| MENÜ                             |                                     |                 |                         |       |        |         |   |
| TA Test Ausbilder                | 17                                  | 28              | <u></u>                 |       |        |         |   |
| 🗠 Dashboard                      | Offene Wochenberichte               | Abges           | chlossene Wochenbericht | e     |        |         |   |
| 🛗 Berichte                       |                                     |                 |                         |       |        |         |   |
| 🝳 🌀 Nachrichten                  | Ausbildungen                        |                 |                         |       |        |         |   |
| 2 Einstellungen                  | Alle Azubis                         | Alle Status (2) | ۵                       |       |        |         |   |
| FAQ                              | Filter zurücksetzen                 |                 |                         |       |        |         |   |
| ⑦ Rechtliche Hinweise            | Azubi/s                             | Beginn          | Ende                    | Quote | Status | Aktion  |   |
| ⑦ Support                        | Test Auszubildender                 | 15.04.2024      | 30.12.2024              | 2%    | aktiv  | 0       | * |
|                                  |                                     |                 |                         |       |        | <b></b> |   |
|                                  |                                     |                 |                         |       |        |         |   |

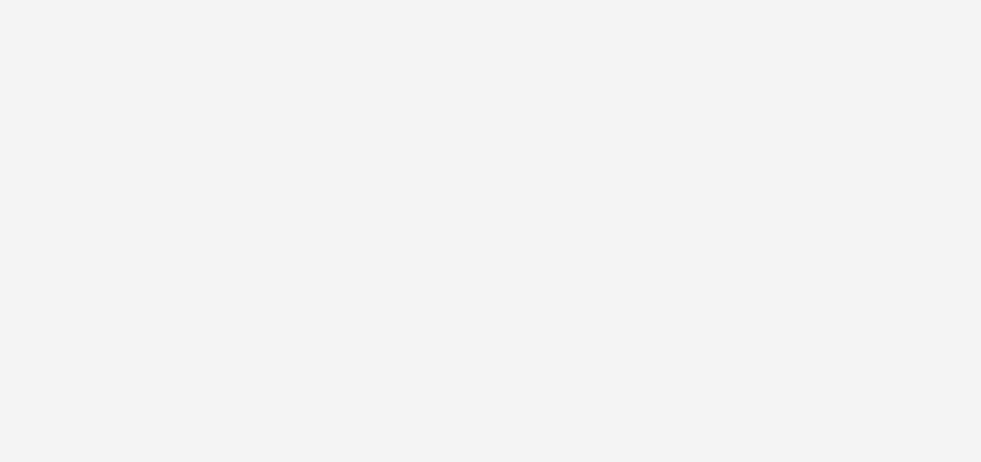

- Offene Berichte zeigen an, wie viele
  Berichte von mir als Ausbilder:in noch nicht signiert sind
- Abgeschlossene Berichte zeigen an, wie viele Berichte vollständig signiert sind
- Die Tabelle Ausbildungen zeigt Ihnen alle aktuell aktiven Ausbildungen für Sie als Ausbilder:in an. Möchten Sie bereits abgeschlossene Ausbildungen einsehen, löschen Sie den Status-Filter
- Die Berichte der Ausbildung als PDF-Export erzeugen

Ansicht: Ausbilder

### **Die Berichte**

#### Wochenberichte übersichtlich geordnet

|                       | Berichte                               | 9                            |       |                                                                          |                           |                  |          |
|-----------------------|----------------------------------------|------------------------------|-------|--------------------------------------------------------------------------|---------------------------|------------------|----------|
| MENÜ                  | Wöchentli :h                           | _                            |       |                                                                          |                           |                  |          |
| TA Test Ausbilder     | Alle Berichte                          | C Alle Azubis                | \$    | Aktive                                                                   | ≎ ⊗ Von tt.mm.jjjj        | Bis tt.mm.jjjj   |          |
| 🗠 Dashboard           | Alle Filter zurücks                    | setzen                       |       |                                                                          |                           |                  |          |
| 🗰 Berichte            | Wochenbe                               | richte                       |       |                                                                          |                           |                  |          |
| තු 👩 Nachrichten      |                                        |                              |       |                                                                          |                           |                  |          |
| 오 Einstellungen       | <b>↓</b> Datum                         | Azubi/s                      | Titel | Unterschrift Azubi                                                       | Unterschrift Ausbilder/in | Status           | Aktion   |
| <b>?</b> FAQ          | <b>KW</b> 20 / 2024<br>(13.05 - 19.05) | # 3797   Test Auszubildender |       |                                                                          |                           | Nicht bearbeitet |          |
| ⑦ Rechtliche Hinweise | <b>KW</b> 19 / 2024<br>(06.05 - 12.05) | # 3797   Test Auszubildender |       |                                                                          |                           | Nicht bearbeitet |          |
| ⑦ Support             | <b>KW</b> 18 / 2024<br>(29.04 - 05.05) | # 3797   Test Auszubildender |       |                                                                          |                           | Nicht bearbeitet |          |
|                       | <b>KW</b> 17 / 2024<br>(22.04 - 28.04) | # 3797   Test Auszubildender | Test  | <ul> <li>✓ Test Auszubildender</li> <li>✓ 07.08.2024 21:57:21</li> </ul> |                           | 0                | 60<br>7~ |

Folgende Status existieren:

- B• Bericht wurde vom Azubi bearbeitet und gespeichert, steht für den Ausbilder noch nicht zur Prüfung
- Bericht ist beim Ausbilder in Prüfung
- Bericht wurde vom Ausbilder abgelehnt und muss vom Azubi erneut bearbeitet und signiert werden

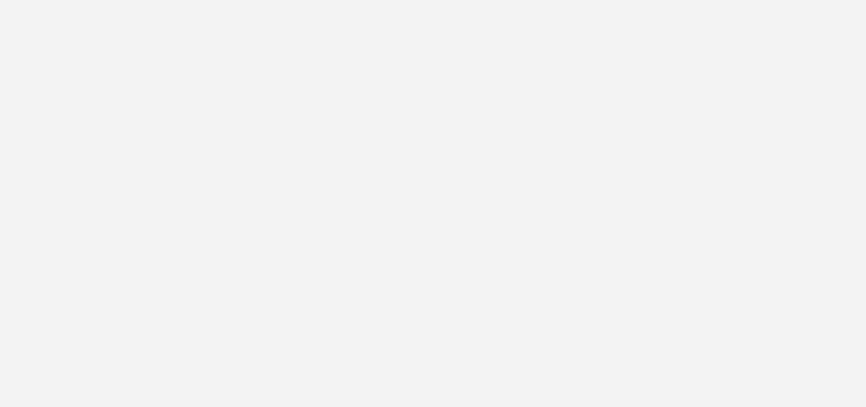

- Nutzen Sie die Filtermöglichkeiten, um sich bspw. nur Berichte mit dem Status "In Prüfung" anzeigen zu lassen
- Der Filter Ausbildungen filtert die Tabelle, sodass Ihnen nur aktuell aktive Ausbildungen angezeigt werden. Möchten Sie bereits abgeschlossene Ausbildungen einsehen, löschen Sie diesen Filter
- Klicken Sie auf die Brille, um den Bericht anzusehen

**Ansicht: Ausbilder** 

## **Die Berichte**

#### **Der Wochenbericht**

|    |                   | Woche KW 17<br>22.04.2024 - 28.04.2024                                            |                  |  | Mein Wochenbericht<br>Titel<br>Test |
|----|-------------------|-----------------------------------------------------------------------------------|------------------|--|-------------------------------------|
| #1 | Lernort<br>Praxis | Berufsbildposition/Lernfeld<br>Patientinnen und Patienten individuell<br>betreuen | Tätigkeit<br>asd |  | Notizen (optional)<br>Test          |
| 2  | Praxis            | Patientinnen und Patienten individuell betreuen                                   | Test             |  |                                     |
| 3  | Praxis            | Patientinnen und Patienten individuell betreuen                                   |                  |  |                                     |
|    |                   |                                                                                   |                  |  |                                     |

Signieren

Ablehnen

Über diese beiden Buttons können Sie den Bericht signieren oder ablehnen. Nachdem ein Bericht von Ihnen signiert wurde, kann dieser nicht mehr bearbeitet werden. Ein abgelehnter Bericht steht dem Azubi zur erneuten Bearbeitung zur Verfügung

Über das **Chat-Symbol** kann direkt eine berichtsbezogene Kommunikation mit dem zugehörigen Azubi geöffnet werden

| • | • | • | • | • | • | • | • | • | • |
|---|---|---|---|---|---|---|---|---|---|
| • | • | • | • | • | • | • | • | • | • |
| • | • | • | • | • | • | • | • | • | • |
| • | • | • | • | • | • | • | • | • | • |
| • | • | • | • | • | • | • | • | • | • |

- Der Wochenbericht kann einen aussagekräftigen Titel enthalten. in die Notizen können vom Azubi weitere Informationen geschrieben werden, sollten aber nicht als Tätigkeitsbeschreibung genutzt werden
- Bei jeder Tätigkeit können ein Lernort und ein Lernfeld ausgewählt werden. Im Textfeld Tätigkeit können nähere Informationen zur ausgeübten Tätigkeit hinzugefügt werden. Pro Bericht sollen ca. 3-5 Tätigkeiten hinzugefügt werden

Ansicht: Ausbilder

### **Die Nachrichten**

#### Kommunikation mit Ihren Azubis direkt am jeweiligen Bericht

| eispiel Ausbilder | Erhalten           | Nachricht                                                                                |                                                   |
|-------------------|--------------------|------------------------------------------------------------------------------------------|---------------------------------------------------|
| oard              | 11.12.2024   12:50 | Beispiel Auszubildender<br>Tagesbericht: Mi. 11.12.2024   Mein Tagesbericht von Mittwoch |                                                   |
| te                |                    | Das ist ein toller Bericht!                                                              |                                                   |
| chten             | 00.40.00041.00.45  | Palanial Auszubildandar                                                                  |                                                   |
| lungen            | 06.12.2024   22:15 | Zwei-Wochen-Bericht: Sep. 24                                                             |                                                   |
|                   |                    | test                                                                                     |                                                   |
| che Hinweise      |                    |                                                                                          |                                                   |
|                   |                    |                                                                                          |                                                   |
|                   |                    |                                                                                          |                                                   |
|                   |                    |                                                                                          | X                                                 |
|                   |                    | Chat   mit: Beispiel Auszubildender                                                      | BERICHT ÖFFNEN                                    |
|                   |                    |                                                                                          |                                                   |
|                   |                    |                                                                                          |                                                   |
|                   |                    |                                                                                          | Beispiel Ausbilder                                |
|                   |                    |                                                                                          | Beispiel Ausbilder<br>Das ist ein toller Bericht! |

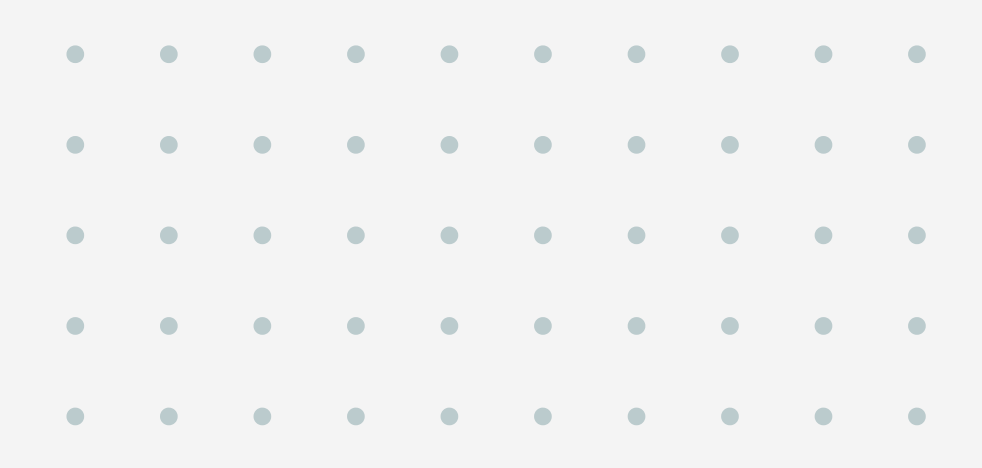

- Schreiben Sie direkt mit Ihrem Azubi bezogen auf bestimmte Berichte
- Tauschen Sie sich einfach aus und geben Sie schnelles Feedback für eine gute Dokumentation
- Öffnen Sie die einzelnen Chats mit einem Klick auf das **Chat Symbol**
- Aus jedem Chat heraus kann direkt der betroffene Bericht geöffnet werden